## Junior Concept 2.60 Release 5

## **INSTALLATION SUR LE SERVEUR**

<u>A partir de la station</u> : Se connecter au réseau avec lien J: à \\<SERVEUR>\Harp.log\$ Mettre le CD dans le lecteur de la station Exécuter <CD>\Produits\Setup.exe Sélectionner la langue : Français Entrer le numéro de série du produit et le code de licence Dans la fenêtre Type d'installation, Cliquer sur Serveur réseau Dans la fenêtre suivante , Modifier le répertoire d'installation en cliquant sur Parcourir Et entrer J:\JUNIORC Poursuivre l'installation.

Supprimer l'icône Junior créée sur le bureau, le programme Junior Concept et le groupe de programmes Junior Concept.

## INSTALLATION LOCALE SUR LES STATIONS

1. Installation locale :

Se connecter au réseau avec lien J: à \\<SERVEUR>\Harp.log\$

Exécuter J:\JUNIORC\CFG\INSTALL\CLIENT\NETSETUP.EXE Pour la sélection du Dossier de travail, cliquer sur Parcourir et choisir P: Pour la sélection du Répertoire temporaire, conserver C:\WINDOWS\TEMP

Supprimer le programme Junior Concept et le groupe de programmes Junior Concept du menu Démarrer

## HARP Fiche complète.

Description : Niveau : Exécutable : Répertoire de démarrage : Junior Concept Tous J:\JUNIORC\CFG\EXE\BSC.EXE P:\

Attribuer à ce logiciel les stations et les utilisateurs autorisés.